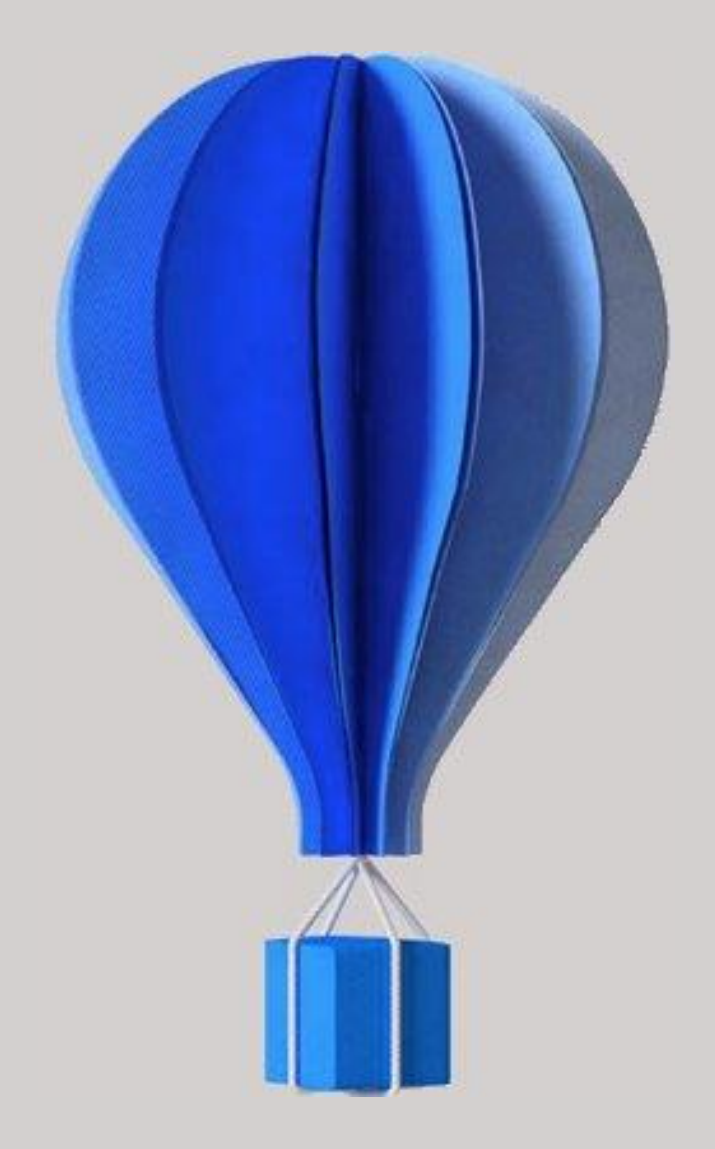

# **NOTE TECHNIQUE**

## **Serveur d'archives**

(Nouveauté de la v16.05.100)

Version 16.05.100 du 08/04/2019 Document Public

# Serveur d'archives

## Sommaire

| 1. |                                                | 3  |
|----|------------------------------------------------|----|
| 2. | CREATION DE LA BASE ARCHIVES                   | 4  |
|    | Cegid Configuration Editor                     | 5  |
| 3. | CONFIGURATION DE MANUFACTURING PMI             | 6  |
|    | Paramétrage                                    | 6  |
|    | Mise à niveau de la base d'archive             | 6  |
|    | Utilisation du module d'archive                | 7  |
|    | Mise à niveau de la base archive               | 7  |
|    | Epuration des données de la base de Production | 8  |
|    | Précisions sur le mode d'archivage des données | 10 |
|    | Epuration des données de la base Archives      | 10 |
|    | Sauvegarde de la base archive                  | 10 |
|    | Mise à jour de la base Archive                 | 10 |

## 1. Introduction

Le serveur d'archives permet de déplacer les données qui ne sont plus consultées fréquemment dans une base de données différente (base Archives) de celle utilisée en production. Cela afin de réduire le volume de données dans la base de production et obtenir ainsi de meilleures performances.

Il est conseillé d'installer la base d'archive sur le même serveur que celui où se trouve la base de données de production. Il est possible cependant que cette base soit située sur un autre serveur.

Cette configuration n'est pas décrite dans cette procédure, il faut se rapprocher de votre consultant système pour la mise en place.

#### Attention

Il est impératif d'avoir une sauvegarde à jour avant toute manipulation concernant la base Archives.

#### Notez

Le module d'archive est soumis à licence (sérialisation).

Il faut donc s'assurer que le serveur possède bien la sérialisation pour ce module. Si ce n'est pas le cas, le module Archives n'apparaitra pas dans le menu général.

Il est possible de l'acquérir à tout moment en contactant votre commercial.

## 2. Création de la base Archives

#### A partir de Microsoft SQL Server Management Studio.

[Clic droit] sur "Base de données", et sélectionner le choix "Nouvelle base de données".

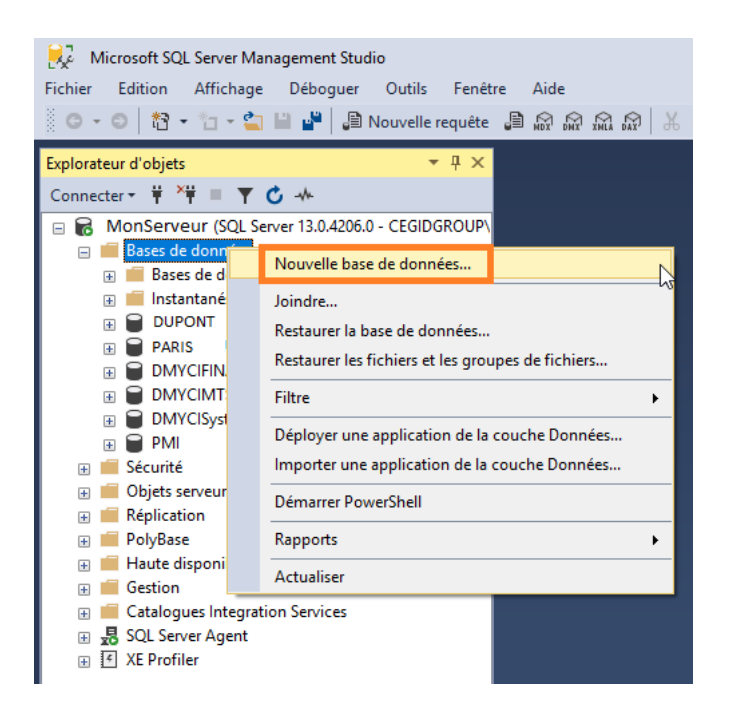

Dans le champ "Nom de la base de données" indiquer ARCHIVE ou le nom de votre choix :

| Nouvelle base de données              |                                  |                      |                       |                      | - 0        | X            |  |  |  |
|---------------------------------------|----------------------------------|----------------------|-----------------------|----------------------|------------|--------------|--|--|--|
| Sélectionner une page                 | 🖵 Script 🔻 😮                     | Aide                 |                       |                      |            |              |  |  |  |
| Options                               |                                  |                      |                       |                      |            |              |  |  |  |
| Groupes de fichiers                   | Nom de la base o                 | le données :         | ARCHIVE               |                      |            |              |  |  |  |
|                                       | Propriétaire :                   |                      | <par défaut=""></par> |                      |            |              |  |  |  |
|                                       | Utiliser l'indexa                | ation de texte intég | gral                  |                      |            |              |  |  |  |
|                                       | Fichiers de la base de données : |                      |                       |                      |            |              |  |  |  |
|                                       | Nom logique                      | Type de fichier      | Groupe de fichiers    | Taille initiale (Mo) | Croissance | e automatiq  |  |  |  |
|                                       | ARCHIVE                          | Données de           | PRIMARY               | 8                    | Par 64 Mo  | o, illimitée |  |  |  |
|                                       | ARCHIVE_log                      | JOURNAL              | Non applicable        | 8                    | Par 64 Mo  | o, illimitée |  |  |  |
| Connexion<br>Serveur :<br>MonServeur  |                                  |                      |                       |                      |            |              |  |  |  |
| Connexion :<br>CEGIDGROUP\Utilisateur |                                  |                      |                       |                      |            |              |  |  |  |
|                                       |                                  |                      |                       |                      |            |              |  |  |  |
| Progression                           |                                  |                      |                       |                      |            |              |  |  |  |
| Prêt                                  | <                                |                      |                       |                      |            | >            |  |  |  |
| . of the                              |                                  |                      |                       | Ajouter              | Suppri     | mer          |  |  |  |
|                                       |                                  |                      |                       | OF                   | (          | Annuler      |  |  |  |

Ensuite aller dans la page "Options" :

- Sélectionner le classement French\_CI\_AS
- En bas du tableau, activer le Service Broker à True.

| Nouvelle base de données           |        |                                         |                       | -                               |       | ×      |  |
|------------------------------------|--------|-----------------------------------------|-----------------------|---------------------------------|-------|--------|--|
| Sélectionner une page              | ст. с. | ariat — 🙃 Aida                          |                       |                                 |       |        |  |
| 🖉 Général                          | 1 50   | cnpt 👻 🕜 Alde                           |                       |                                 |       |        |  |
| ✗ Options                          |        |                                         |                       |                                 | _     | _      |  |
| 🔑 Groupes de fichiers              | Clas   | Classement : French_CI_AS               |                       |                                 |       | $\sim$ |  |
|                                    | Mod    | e de récupération :                     | Complet               |                                 |       | ~      |  |
|                                    | Nive   | au de compatibilité :                   | SQL Server 2016 (130) |                                 |       | $\sim$ |  |
|                                    | Туре   | e de relation contenant-contenu :       | Aucun                 |                                 |       | ~      |  |
|                                    | Auto   | es ontions :                            |                       |                                 |       |        |  |
|                                    | 7 1010 |                                         |                       |                                 |       |        |  |
|                                    |        |                                         |                       |                                 |       |        |  |
|                                    |        | Restreindre l'accès                     |                       | MULTI_USER                      |       | ^      |  |
|                                    | $\sim$ | FILESTREAM                              |                       |                                 |       |        |  |
|                                    |        | Accès non transactionnel FILESTREAM Off |                       |                                 |       | _      |  |
|                                    |        | Nom du répertoire FILESTREAM            |                       |                                 |       |        |  |
|                                    | $\sim$ | Récupération                            |                       |                                 |       |        |  |
|                                    |        | Temps de récupération cible (seco       | 60                    |                                 |       |        |  |
| -                                  |        | Vérification de page                    |                       | CHECKSUM                        |       |        |  |
| Connexion                          | $\sim$ | Relation contenant-contenu              |                       |                                 |       |        |  |
| Serveur :                          |        | Année de coupure à deux chiffres        |                       | 2049                            |       | _      |  |
| MonServeur                         |        | Déclencheurs imbriqués activés          |                       | True                            |       | _      |  |
| Connevion :                        |        | Langue par défaut                       |                       | French                          |       | _      |  |
| CEGIDGROUP\Utilisateur             |        | LCID de la langue de texte intégral     | par défau             | . 1036                          |       | _      |  |
|                                    |        | Transformer les mots parasites          |                       | False                           |       |        |  |
| PT Afficher les proprietes de conn | ~      | Service Broker                          |                       |                                 |       |        |  |
|                                    |        | Identificateur de Service Broker        |                       | 0000000-0000-0000-0000-00000000 | 0000  |        |  |
|                                    |        | Respecter la priorité de Service Bro    | oker                  | False                           |       |        |  |
|                                    |        | Service Broker activé                   |                       | True                            |       |        |  |
| Progression                        |        |                                         |                       |                                 |       | -      |  |
| C) <sup>Prêt</sup>                 | Sei    | rvice Broker activé                     |                       |                                 |       |        |  |
|                                    |        |                                         |                       | ОК                              | Annul | ler    |  |

Appuyer sur le bouton [Ok] afin de finaliser la création de la base de données.

#### Attention

Si vous êtes dans une configuration avec plusieurs bases de données (et non plusieurs sociétés dans une même base), il convient de donner un nom différent (ARCHIVE2 par exemple) à la base d'archive correspondante à la deuxième base.

### **Cegid Configuration Editor**

Il est nécessaire d'ajouter cette nouvelle base au niveau de l'outil **Cegid Configuration Editor** présent au niveau du répertoire des exécutables.

C:\Program Files (x86)\Cegid\ManufacturingPMI

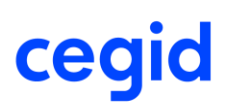

## 3. Configuration de Manufacturing PMI

## Paramétrage

Le paramètre 750 permet de définir les informations de connexion à la base d'archives.

| <u>۸</u> ۰۹ | ◆ Nom                         | ∻ | Nom du serveur |
|-------------|-------------------------------|---|----------------|
| 750         | Serveur d'archives            | 1 |                |
| 752         | Module Intégration SolidWorks |   | Nom de la base |
| 753         | Ecotaxe                       |   |                |
| 754         | Ecotaxe                       |   | P-1            |
| 755         | Gestion des MCU               |   | Роп            |
| 760         | Pointeuse                     |   |                |
| 761         | Pointeuse (Mot de passe)      |   |                |

| Nom du serveur | Nom ou adresse IP du serveur sur lequel se trouve la base Archive |
|----------------|-------------------------------------------------------------------|
| Nom de la base | Nom de ma base Archive.                                           |
| Port           | Le port par défaut est le 1116.                                   |

#### Attention

- Si vous êtes dans une configuration Multi sociétés, il faut renseigner le paramètre 750 dans chacune des sociétés ; sauf si vous ne souhaitez pas activer l'archivage sur certaines sociétés (comme la société de test par exemple).
- Si vous êtes dans une configuration plusieurs bases de données (et non pas plusieurs sociétés dans une même base). Après avoir renseigné le paramètre 750 au niveau de la première base de production, il faut se connecter ensuite à la deuxième base de production pour indiquer le nom de la deuxième base d'archive (ARCHIVE2 par exemple) au niveau du paramètre 750.

### Mise à niveau de la base d'archive

Le passage des scenarii va permettre de mettre en phase la structure de la base de données ARCHIVE créée, avec la version actuelle de Manufacturing PMI. Cette étape est **impérative** avant toute utilisation du module archive.

Pour forcer le passage des scénarii sur les bases de données, il faut exécuter la commande suivante : *Menu Démarrer, Exécuter*, saisir CegidPmi.exe SC force

#### Attention

- Aucune connexion ne doit être présente lors du passage des scénarii ; tous les utilisateurs doivent donc se déconnecter de Manufacturing PMI.
- Les scénarii vont s'exécuter dans un premier temps sur la base de données standard PMI, puis dans un deuxième temps sur la base de données archives "ARCHIVE" (nom de la base indiquée au niveau du paramètre 750).

## Utilisation du module d'archive

Le module **Archives** est accessible à partir du menu général.

| 100 - Vaise - ManufacturingPMI \ Archive                       | es          |                     |            |             |              | 🖾 🗄 💈 🖣        | 8 ?                  | _ ¤ X |  |  |
|----------------------------------------------------------------|-------------|---------------------|------------|-------------|--------------|----------------|----------------------|-------|--|--|
|                                                                |             |                     |            |             |              |                |                      |       |  |  |
| Fichier                                                        | Ma Base     | PMI 16.05.100       |            |             |              |                |                      |       |  |  |
| <ul> <li>Articles, Nomenc et Gammes</li> <li>Client</li> </ul> | <b>2</b> :  | SUPERVISEUR         |            |             |              |                | Solutions de gestion |       |  |  |
| ● Fournisseur                                                  |             | Base PMI            |            |             |              |                |                      |       |  |  |
| Generateur dietat     Frospect     Import Eichiers             | <u>30</u> i | eudi 28 février 201 | 9          |             |              |                |                      |       |  |  |
| Export Fichiers                                                |             | Ê                   | 2          | <u></u>     |              | ¢              | 0101<br>1101         |       |  |  |
|                                                                |             | Vente               | Achat      | CRM         | Affaires     | EDI            | techniques           |       |  |  |
| Commercial                                                     |             | NN                  |            | <b>8.</b> . | بر           |                |                      |       |  |  |
| Production                                                     |             | _                   | <i>N</i> . |             | •            |                |                      |       |  |  |
| 🝗 Achat                                                        |             | Production          | Qualité    | Stock       | SAV          | GMAO           | Comptabilité         |       |  |  |
| Comptabilité N-2                                               |             |                     |            |             |              |                |                      |       |  |  |
| Comptabilité N-3                                               |             |                     | <b>V</b>   |             | t+T          | <b>N</b>       |                      |       |  |  |
| Comptabilité N-4                                               |             | Anabian             | Analyse    | DODD        | Descriptions | Administration |                      |       |  |  |
| Comptabilité N-5                                               |             | Archives            | Etat/Ecran | KGPD        | Parametres   | Administration |                      |       |  |  |
| Nutres                                                         | Menu India  | ateur               |            |             |              |                |                      |       |  |  |
|                                                                |             |                     |            |             |              |                |                      |       |  |  |

### Mise à niveau de la base archive

Module Archives, Autres, Remise à niveau des fichiers de base

La mise à niveau permet d'alimenter la base Archive des éléments indispensables à son bon fonctionnement ; à savoir les paramètres, les clients et prospects, les fournisseurs, les articles et les utilisateurs. <u>Il est conseillé d'effectuer la mise à jour des données avant chaque archivage périodique.</u>

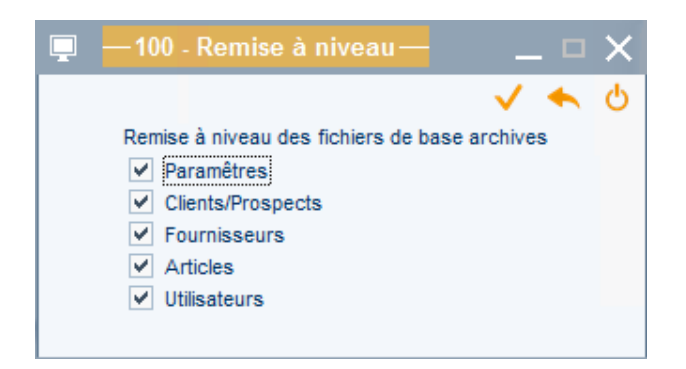

Cocher toutes les options présentes au niveau de cette fenêtre et appuyer sur le bouton [Valider] ou la touche [F2].

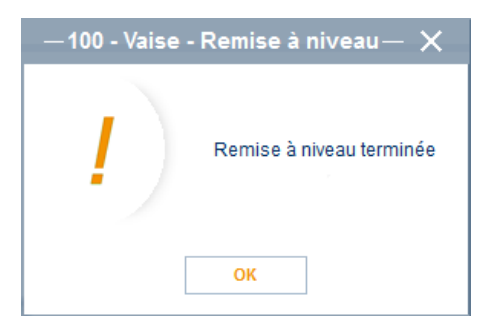

### Epuration des données de la base de Production

Module Administration, Utilitaires

Le transfert des données de la base de Production à la base d'Archives s'effectue via deux programmes :

- Epuration des commandes et besoins,
- Vidage des transactions terminées

Leur fonctionnement est similaire. Il convient d'indiquer une date d'épuration pour les différentes transactions proposées et ensuite d'exécuter le traitement.

| Edition F                                                                      | Plugin                                                             |                 |        |                                                                                                    |
|--------------------------------------------------------------------------------|--------------------------------------------------------------------|-----------------|--------|----------------------------------------------------------------------------------------------------|
| A state                                                                        |                                                                    |                 |        |                                                                                                    |
| istorique                                                                      |                                                                    |                 |        |                                                                                                    |
| Edition                                                                        |                                                                    |                 |        |                                                                                                    |
| Programmation ———                                                              |                                                                    |                 |        |                                                                                                    |
| Heure de départ                                                                | mercredi 2                                                         | 27 février 2019 | 1      | 1:24                                                                                                    |
| <ul> <li>Immédiate</li> </ul>                                                  | O Programmée                                                       | Heure de dé     | part   |                                                                                                    |
|                                                                                |                                                                    |                 |        |                                                                                                    |
|                                                                                |                                                                    |                 |        |                                                                                                    |
| Sélection                                                                      |                                                                    |                 |        |                                                                                                    |
| Sélection                                                                      | Date Epur.                                                         | No Début        | No Fin |                                                                                                    |
| Sélection<br>Commandes Client :                                                | Date Epur.<br>31/08/2018                                           | No Début        | No Fin | ✓ Avec dossiers techniques                                                                                       |
| Sélection<br>Commandes Client :<br>Commandes Fournis :                         | Date Epur.<br>31/08/2018<br>31/08/2018                             | No Début        | No Fin | <ul> <li>Avec dossiers techniques</li> <li>Avec dossiers techniques</li> </ul>                                   |
| Sélection<br>Commandes Client :<br>Commandes Fournis :<br>Besoin :             | Date Epur.<br>31/08/2018<br>31/08/2018<br>31/08/2018               | No Début        | No Fin | <ul> <li>Avec dossiers techniques</li> <li>Avec dossiers techniques</li> </ul>                                   |
| Sélection<br>Commandes Client :<br>Commandes Fournis :<br>Besoin :<br>Offres : | Date Epur.<br>31/08/2018<br>31/08/2018<br>31/08/2018<br>31/08/2018 | No Début        | No Fin | <ul> <li>Avec dossiers techniques</li> <li>Avec dossiers techniques</li> <li>Avec dossiers techniques</li> </ul> |

#### **Epuration des commandes et besoins**

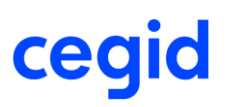

#### Pour chacun des types de document :

Programmation de l'heure de départ de l'épuration : soit immédiate, soit à une heure déterminée.

| Date d'épuration         | Les documents, dont la date de saisie est antérieure à celle indiquée vont être |
|--------------------------|---------------------------------------------------------------------------------|
|                          | supprimés de la base de Production pour être transférés dans la base Archives.  |
| N° Début/N° Fin          | Indication éventuelle d'une plage de document à transférer.                     |
| Avec dossiers techniques | Choix de transférer ou non les dossiers techniques afférents aux Offres et      |
|                          | Commandes, clients et fournisseurs.                                             |

#### Bouton [Historique]

Permet l'affichage du suivi des différentes épurations réalisées, avec indication du type de pièces transférées ainsi que la date et heure de cette épuration.

| 🔍 🔋 –       |                      |            | 100         | - Vaise - Hi               | storique        | des actions |   |     | $\square X$ |
|-------------|----------------------|------------|-------------|----------------------------|-----------------|-------------|---|-----|-------------|
| $\mathbf{}$ |                      |            |             |                            |                 |             |   |     | ዓ           |
| ◆ Code      | م <sup>¢</sup> د/د ۹ | ې Date     | 🕈 Heure 🔍   | . <sup>♦</sup> Utilisateur | م <sup>\$</sup> | Commentaire | ٩ | Ets | ٩.¥         |
| EPURATION   | DDE                  | 05/06/2018 | 10:13:01:78 | SUPERVISEUR                | 0&&&            |             |   |     | 1           |
| EPURATION   | OFF                  | 05/06/2018 | 10:13:01:76 | SUPERVISEUR                | 0&&&            |             |   |     |             |
| EPURATION   | BES                  | 05/06/2018 | 10:13:01:28 | SUPERVISEUR                | 0&&&            |             |   |     |             |
| EPURATION   | FRS                  | 05/06/2018 | 10:13:01:15 | SUPERVISEUR                | 0&&&            |             |   |     |             |
| EPURATION   | CLI                  | 05/06/2018 | 10:13:00:21 | SUPERVISEUR                | 0&&&            |             |   |     |             |
| EPURATION   | DDE                  | 12/02/2015 | 12:45:28:21 | SUPERVISEUR                | 0&&&            |             |   |     |             |
| EPURATION   | OFF                  | 12/02/2015 | 12:45:28:18 | SUPERVISEUR                | 0&&&            |             |   |     |             |
| EPURATION   | BES                  | 12/02/2015 | 12:45:10:16 | SUPERVISEUR                | 0&&&            |             |   |     |             |
| EPURATION   | FRS                  | 12/02/2015 | 12:45:08:32 | SUPERVISEUR                | 0&&&            |             |   |     |             |
| EPURATION   | CLI                  | 12/02/2015 | 12:45:05:62 | SUPERVISEUR                | 0&&&            |             |   |     |             |
| EPURATION   | DDE                  | 11/02/2015 | 12:45:27:69 | SUPERVISEUR                | 0&&&            |             |   |     |             |
| EPURATION   | OFF                  | 11/02/2015 | 12:45:27:64 | SUPERVISEUR                | 0&&&            |             |   |     |             |

#### Vidage des transactions

| Edition       ✓ ▲ ◊         Fistorique       Edition         Sélection       ✓         Yexpéditions       30/11/2018         Yexpéditions       30/11/2018         < | 🔎 🖩 🖡 🧿 —                             | 100 - Vaise - Vidage des fichiers de transactions | ¤ ×   |
|----------------------------------------------------------------------------------------------------|---------------------------------------|---------------------------------------------------|-------|
| Edition     Sélection     Transactions   Dates de Vidage   Expéditions   30/11/2018   Réceptions   30/11/2018   Mouvements Stocks   30/11/2018   Consommations   30/11/2018   Productionsis   30/11/2018   Productionsis   30/11/2018   Productionsis   30/11/2018   Productionsis   30/11/2018   Productionsis   30/11/2018   Productionsis   30/11/2018   Productionsis   Stock Dépôt   Factures Clients   Produres Clients   Productionsiseurs   Productionsi adate                                                                                                    | Edition                               |                                                   | 1 🔸 🕹 |
| Sélection       V         Transactions       Dates de Vidage         ✓ Expéditions       30/11/2018         ✓ Réceptions       30/11/2018         ✓ Consommations       30/11/2018         ✓ Temps       30/11/2018         ✓ Productions       30/11/2018         ✓ Productions       30/11/2018         ✓ Traçabilité                                                                                                    | Historique<br>Edition                 |                                                   |       |
| Sélection         Transactions       Dates de Vidage         ✓ Expéditions       30/11/2018         ✓ Réceptions       30/11/2018         ✓ Consommations       30/11/2018         ✓ Temps       30/11/2018         ✓ Productions       30/11/2018         ✓ Productions       30/11/2018         ✓ Traçabilité                                                                                                    |                                       |                                                   | 7     |
| Transactions       Dates de Vidage         Expéditions       30/11/2018         Réceptions       30/11/2018         Mouvements Stocks       30/11/2018         Consommations       30/11/2018         Temps       30/11/2018         Productionsi       30/11/2018         Affaires                                                                                                    | Sélection                             |                                                   |       |
| Expéditions       30/11/2018         Réceptions       30/11/2018         Mouvements Stocks       30/11/2018         Consommations       30/11/2018         Temps       30/11/2018         Productions       30/11/2018         Productions       30/11/2018         Stock Dépôt                                                                                                    | Transactions                          | Dates de Vidage                                   |       |
| Réceptions 30/11/2018   Mouvements Stocks 30/11/2018   Consommations 30/11/2018   Temps 30/11/2018   Productions 30/11/2018   Traçabilté                                                                                                    | <ul> <li>Expéditions</li> </ul>       | 30/11/2018                                        |       |
| ✓ Mouvements Stocks       30/11/2018         ✓ Consommations       30/11/2018         ✓ Temps       30/11/2018         ✓ Productionsi       30/11/2018         ▲ Ffaires                                                                                                    | <ul> <li>Réceptions</li> </ul>        | 30/11/2018                                        |       |
| Consommations       30/11/2018         Temps       30/11/2018         Productions       30/11/2018         Traçabilté                                                                                                    | <ul> <li>Mouvements Stocks</li> </ul> | 30/11/2018                                        |       |
| Temps 30/11/2018   Productions 30/11/2018   Traçabilté                                                                                                    | <ul> <li>Consommations</li> </ul>     | 30/11/2018                                        |       |
| Virial   Productions   30/11/2018   Traçabilté   Affaires   Stock Dépôt   Factures Clients   Factures Fournisseurs   Evènements   Inventaires à date                                                                                                    | ✓ Temps                               | 30/11/2018                                        |       |
| Productivitis     SUF1/2018       Traçabilité                                                                                                    | Productions                           | 20/4/2019                                         |       |
| Iraçabilite   Affaires   Stock Dépôt   Factures Clients   Factures Fournisseurs   Evènements   Inventaires à date                                                                                                    |                                       | 30/11/2010                                        |       |
| Affaires                                                                                                    |                                       |                                                   |       |
| Stock Dépôt         Factures Clients         Factures Fournisseurs         Evènements         Inventaires à date                                                                                                    | Affaires                              |                                                   |       |
| Factures Clients       Factures Fournisseurs       Evènements       Inventaires à date                                                                                                    | Stock Dépôt                           |                                                   |       |
| Factures Fournisseurs       Evènements       Inventaires à date                                                                                                    | Factures Clients                      |                                                   |       |
| Evènements       Inventaires à date                                                                                                    | Factures Fournisseurs                 |                                                   |       |
| Inventaires à date                                                                                                    | Evènements                            |                                                   |       |
|                                                                                                    | Inventairee à date                    |                                                   |       |
|                                                                                                    | inventailes à date                    |                                                   |       |
|                                                                                                    |                                       |                                                   |       |
|                                                                                                    |                                       |                                                   |       |

Sélections Choix des types de transaction à transférer ainsi que de la date.

Bouton [Historique]

Permet l'affichage du suivi des différents vidages réalisée, avec indication du type de transactions transférées ainsi que la date et heure de ce vidage.

# ceqid

### Précisions sur le mode d'archivage des données

Les données sont archivées jusqu'à la date de sélection indiquée.

Toutes les données antérieures ou égale à cette date seront supprimées de la base de Production et transférées dans la base d'Archives.

Toutefois, seules les transactions soldées seront archivées.

#### Par exemple

Exécution d'un archivage en date du 31/12/2018, avec dans la base de Production une commande en date du 05/10/2018 qui contient une ligne soldée et une ligne non encore soldée.

La commande sera présente dans les 2 bases : la ligne soldée sera consultable dans la base d'Archives et la ligne non soldée pourra toujours être expédiée dans la base de Production.

### Epuration des données de la base Archives

Module Administration, Utilitaires Archive

Utilitaires archive

Epurations des Cdes et besoins

Vidage des transactions terminées

Le fonctionnement de ces épurations est similaire à celui de l'épuration des données de la base de Production.

La différence réside dans le traitement effectué :

- L'épuration sur la base de Production transfére les données de la base de Production sur la base d'Archives.
- L'épuration sur la base d'Archives supprime les données de la base d'Archives.

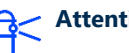

#### Attention !

Les deux programmes présents à ce niveau permettent de supprimer les données de la base d'archive.

Ils ne doivent être à priori jamais utilisés.

### Sauvegarde de la base archive

La base archive est automatiquement sauvegardée lors de la sauvegarde intégrée de Manufacturing PMI.

### Mise à jour de la base Archive

La mise à jour de la base Archives se réalise automatiquement lors de la MAJ de la base de production, le passage des scénarii se réalise sur la base active puis sur la base archive désignée par le paramètre 750.